## HDRI AND RADIOSITY IN POV-RAY

Starting with version 3.7, POV-Ray supports HDRI lighting. Following Friedrich A. Lohmüller *How to create Realistic Skies with POV-Ray*, POV-Wiki *Radiosity without conventional lighting tutorial* and Jaime Vives Piqueres *Experiments with Eagle3D* the following code should be added in the *.pov* file before the

line #include ''e3d\_tools.inc''.

| #declare hdrprobe = "sun.hdr"                |  |
|----------------------------------------------|--|
| #declare table = "wood_painting_texture.jpg" |  |
| // Radiosity                                 |  |
| global_settings {                            |  |
| radiosity {                                  |  |
| pretrace_start 0.05                          |  |
| pretrace_end 0.005                           |  |
| count 150                                    |  |
| nearest_count 10                             |  |
| error_bound 0.5                              |  |
| recursion_limit 1                            |  |
| low_error_factor 0.5                         |  |
| gray_threshold 0.5                           |  |
| minimum_reuse 0.005                          |  |

```
maximum_reuse 0.2
 brightness 1
 adc_bailout 0.01
 }
}
// default finish for all textures:
#default{texture{finish{emission 0 diffuse 1 }}}
// hdr environment
sky_sphere{
pigment{
 image_map{ hdr hdrprobe
    gamma 1
    map_type 1 interpolate 2}
  }
 rotate <0,90,0>
}
// wood table
plane{y,-3
texture{
pigment{image_map{jpeg table}}
normal{bump_map{jpeg table}}
finish{reflection{0,.1}}
```

```
translate -.5 rotate <90,90,0> scale <10,10,5>*30
}
```

Replace the *table* and *hdrprobe* declarations with your own filenames. You'll need two files:

- a HDR light probe. See the **Resources** section.
- a texture. You can use Creative Commons Search to find those on the web. I used a file By M0tty (Own work) [CC-BY-SA-3.0
   (http://creativecommons.org/licenses/by-sa/3.0)], via Wikimedia Commons.
   Replace *texture.jpg* with the name of that texture.

Put these files in Eagle3D - *povray* subdirectory (the

## above *Eagle3D\_povray\_folder*).

The result is the first image in this post. To get that, some textures were also modified. The PCB (defined in *e3d\_tools.inc* as *col\_brd*) got a bit of reflection (as seen on ignorancia.org) and a lower *diffuse* (0.4) than the default. Also the Gold and Silver textures defined in *e3d\_tex.inc* were added an *emission* of 0.1 (when using radiosity, these textures emit light).

Don't forget to change the **version** declaration from 3.5 to 3.7 (at the beggining of the *.pov* file). And of course, remove all four *light\_source* definitions.

## **Automating things**

There are 3 steps you need to do every time:

- 1. Change file version to 3.7
- 2. Paste the above contents in the file
- 3. Remove light definitions

To make things easier, first of all save the above code into a file *e3d\_hdr.inc*. Put this file into the *Eagle3D\_povray\_folder*. Now, the *3d50.ulp* must be edited. Go to Eagle3D - *ulp* folder and open that file in any text editor. Now edit the *usrinc* string and change *''#version 3.5;\n\n''* to *''#version 3.7;\n\n''* (it is on line 35). Edit also the *incfiles* string and add on line 64 *''#include \''e3d\_hdr.inc\''\n''*. All that's left now is to remove light definitions. There is no

| need to remove them as the Activat | e checkbox can | be unchecked | by | default. |
|------------------------------------|----------------|--------------|----|----------|
|------------------------------------|----------------|--------------|----|----------|

| 😣 💷 Eagle: Eagle3D (v20110101) Input Parameters 3d50.ulp |             |                 |           |          |        |             |       |          |  |  |
|----------------------------------------------------------|-------------|-----------------|-----------|----------|--------|-------------|-------|----------|--|--|
| Global Board                                             | Camera      | Light 1+2       | Light 3+4 | POV      | 'Ray   | Miscella    | neous |          |  |  |
| Activate                                                 | Spot Color: | White           | \$        |          |        |             |       |          |  |  |
| Spot Position:<br>Spot Target:                           | x:<br>x:    | 21              |           | Y:<br>Y: | 32     |             | 21    |          |  |  |
| Spotlight                                                | Radius:     | 10              | ÷         | Falloff: | 12     | ÷           |       |          |  |  |
| No Shadows                                               | Intensity   | 0.7326338       | 324       |          |        |             |       |          |  |  |
| Light 2                                                  |             |                 |           |          |        |             |       |          |  |  |
| Activate                                                 | Spot Color: | White           | \$        |          |        |             |       |          |  |  |
| Spot Position:                                           | X:          | -21             | ÷         | Y:       | 32     | <b>‡</b> Z: | 21    | <b>÷</b> |  |  |
| Spot Target:                                             | X:          | 0               | -         | Y:       | 0      | <b>₽</b> Z: | 0     | •        |  |  |
| Spotlight                                                | Radius:     | 10              | \$        | Falloff: | 12     | -           |       |          |  |  |
| No Shadows                                               | Intensity   | 0.7326338       | 824       |          |        |             |       |          |  |  |
|                                                          |             |                 |           |          |        |             |       |          |  |  |
| create POV-File                                          | and Exit    | create POV-File |           |          | Cancel |             |       |          |  |  |

The value is stored in  $lgtx_inf[10]$ , where x ranges from 1 to 4. They can be found on lines 556 - 559. Change the value to 0 like this:  $lgt1_inf[10] = 0$ ; for all four lights.

If you change often the texture and the HDR, you can remove those definitions (the first two lines with *#declare*) from *e3d\_hdr.inc* and put them in *3d50.ulp* to be added in the main *.pov* file.

Source: http://onetransistor.blogspot.in/2014/07/render-3d-realistic-images-of-pcbs.html